# Ⅱ 図書館を使いこなそう!

# 目次

| 1. | 情報の種類と特徴                                          | 7  |
|----|---------------------------------------------------|----|
| 2. | 図書館を使った情報の探し方・・・・・・・・・・・・・・・・・・・・・・・・・・・・・・・・・・・・ | 30 |
| 3. | 附属図書館(中央図書館)利用案内4                                 | 4  |

このテキストは、『[2025 年度版]必携パソコンの利用手引き(教育用情報ネットワーク等利用方法)』から以下を抜粋したものです。

第Ⅱ章「図書館を使いこなそう!」

# 情報の種類と特徴

大学では、自分で課題を発見し、正しい知識や情報を集めて自ら考え解決する学修も求められます。そのた めの情報は、趣味のための情報とは探し方や評価の方法が異なります。大学での学びのための、図書館を使っ た情報収集の方法を学びましょう。

# 1.1 なぜ大学での学びに情報収集と評価が必要なのか?

まずは、これから皆さんが大学で取り組むことになるレポートを例にとって、図書館を使った情報収集の必 要性を確認しましょう。

レポートとは、ある事柄について、事実や理論に基づいた客観的根拠をあげながら、自分の意見(主張)を 説明し、読み手を説得する文章です。レポートの特徴を、これまで皆さんが高校までに取り組むことの多かっ た作文・小論文と比較すると下表のようになります。

|        | 書くべきこと                                   | 根拠                               | 問い                      |
|--------|------------------------------------------|----------------------------------|-------------------------|
| 作文・感想文 | 主観的な意見・体験・解釈                             | 不要<br>(あれば良い?)                   | 不要                      |
| 小論文    | 知識・経験・発想に基づく論説                           | 書き手の知識・経験                        | 与えられている                 |
| レポート   | <u>客観的な事実</u> の報告、<br><u>それに基づく主張・論説</u> | <u>調査・研究による</u><br><u>客観的な事実</u> | 与えられている<br>or<br>自ら設定する |

特に、根拠の部分に注目してください。作文や小論文では、書いている内容に関する根拠は必要がなかった り、書き手の知識や経験のみで充分だったりしました。しかし、レポートの場合は、調査・研究による**客観的 な事実**を根拠にする必要があります。また、レポートに書く内容も、この根拠に基づく主張や論説でなければ なりません。

そのため、レポートを書く際には根拠として利用できる情報を収集し、同時にそれが本当に利用するに値す るものか、皆さん自身で情報の評価をしていく必要があるのです。

# 1.2 情報の種類と特徴

必要な情報を効率よく収集し、評価をするために、情報の種類や特徴を確認しましょう。

| 図書        | ● ある事柄についてまとまった情報を手に入れることができる。                                                                                                    |
|-----------|----------------------------------------------------------------------------------------------------|
| 辞書、事典     | <ul> <li>それぞれの分野の専門家が定説になった事柄を執筆している。</li> <li>あるテーマについての基本的な情報を集めたり、そのテーマについてのキーワードや関連するテーマを確認したりすることができる。</li> </ul>                                                |
| 白書、統計、年鑑  | <ul> <li>政府などの公的機関・国際機関・各種民間団体などから刊行される資料。様々な統計調査の結果などを確認できる。</li> </ul>                                                                                              |
| 学術雑誌      | <ul> <li>専門家向けの研究論文が掲載される雑誌を「学術雑誌」という。</li> <li>(※一般向け読み物が掲載されている雑誌は「一般雑誌」)</li> <li>図書よりも新しい情報が掲載される。</li> <li>定期的に出版され、一つの号に複数の執筆者による記事・論文が収録<br/>されている。</li> </ul> |
| 新聞記事      | ● 時事的、社会的な情報を得られる。                                                                                                    |
| インターネット情報 | <ul> <li>誰が、いつ、何を元に書いた情報か、情報の信頼性に注意して利用する必要がある。</li> </ul>                                                                                                    |

レポート、論文などに利用できる情報の特徴として、

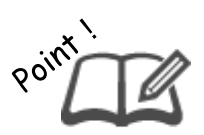

- ・ 注や参考文献リストが付与され、情報源をたどっていくことができる
- ・ 査読(学術雑誌に論文が投稿された際、ほかの研究者が内容を審査するしくみ)など
   によって内容がチェックされている

といった点が挙げられ、これにより一定の正確さや信頼性が確保されています。

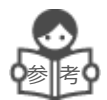

雑誌の巻号

定期的・継続的に刊行される雑誌には、1冊ごとに巻号という一連の番号が付与されています。 雑誌の巻号の例

第10巻(令和2年発行)1号(1月発行)、
2号(2月発行)、……
12号(12月発行)
第11巻(令和3年発行)1号(1月発行)、……
雑誌によっては表記が通し番号(1号、2号、3号…)のみの
ものや、外国語のもの(Volume 1 number 1,…)もあります。

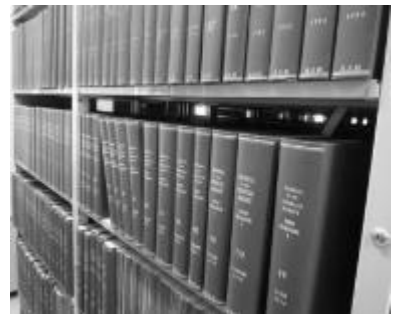

※図書館では、数号分の雑誌をまとめて一冊に製本し、保存していることもあります。

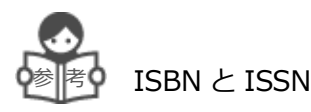

図書には **ISBN** (International Standard Book Number 国際標準図書番号、13 桁もしくは 10 桁)、雑誌には **ISSN** (International Standard Serial Number 国際標準逐次刊行物番号、8 桁) という番号が割りふられています。図書館や書店で資料を探す際、これらの番号がわかれば簡単に資料を特定できます。

**ISBN**(International Standard Book Number 国際標準図書番号)

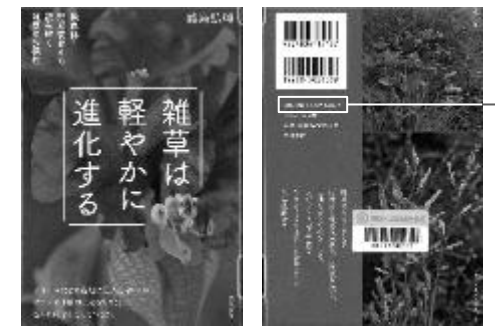

1冊の図書ごとに、世界で1つの番号がつけられる。

ISBN978-4-8067-1546-7

ISSN(International Standard Serial Number 国際標準逐次刊行物番号

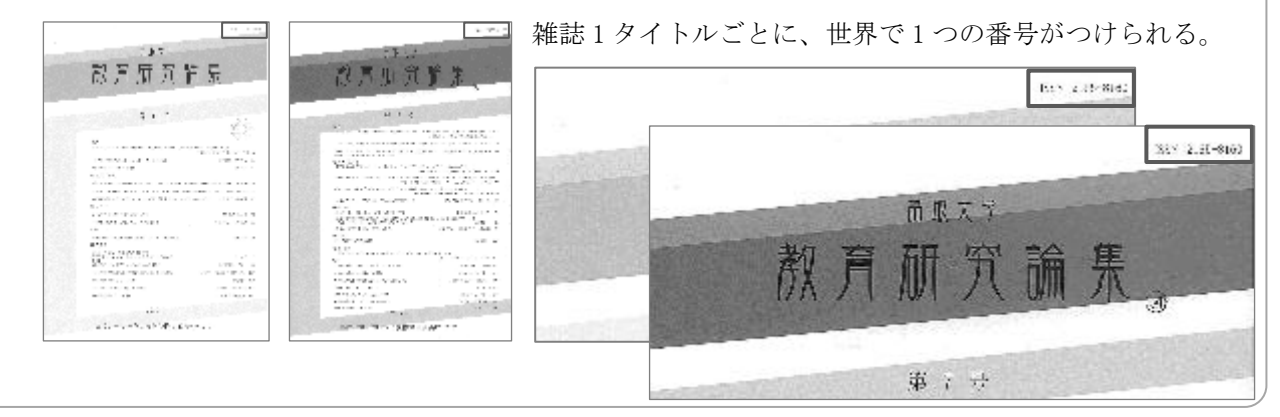

2. 図書館を使った情報の探し方

(附属図書館 Web サイト: https://www.lib.tottori-u.ac.jp/)

皆さんが学修のための情報を探す際には、まず鳥取大学附属図書館のWebサイトにアクセスしてみましょう。附属図書館Webサイトには、附属図書館自体の紹介や利用方法の案内だけでなく、皆さんの学修・研究に役立つ様々な情報を探せるツールがまとめられています。学内の蔵書検索はもちろん、鳥取県内図書館蔵書の横断検索や、日本全国の大学図書館の蔵書検索、海外の論文が探せるデータベースなど、幅広い情報ニーズに対応するための多様なツールが用意されています。いざという時、欲しい情報がすぐに探せるように、ブラウザのブックマーク機能やショートカットなどを使って、すぐに附属図書館Webサイトへアクセスできる状態にしておくと便利です。

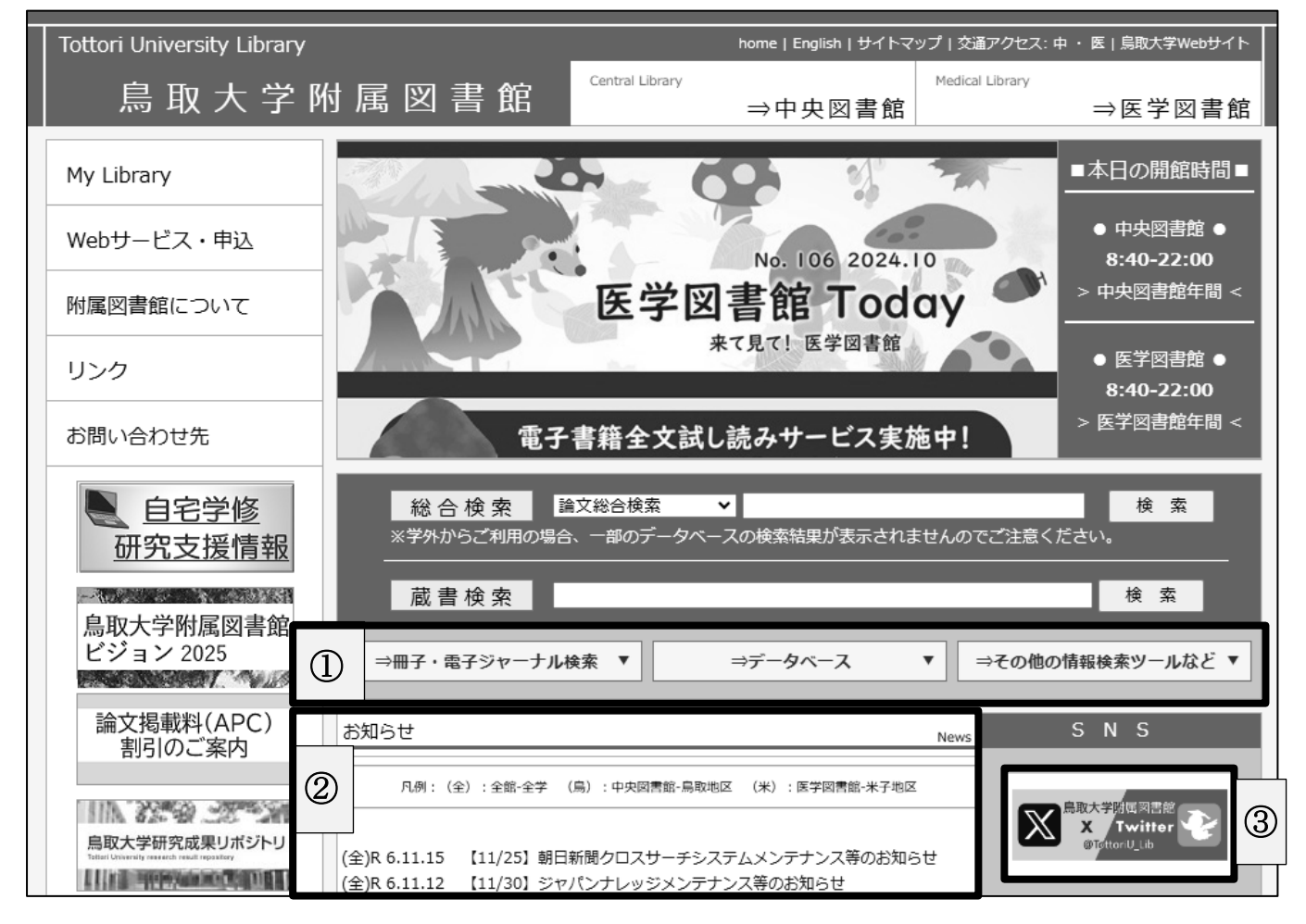

・附属図書館 Web サイト トップページ

① の各見出しにポインタを合わせると、それぞれメニューが開きます。ここに表示されるのは、大学での 学修や研究によく使われているツールです。また、① の各ボタンそのものを押すと、鳥取大学で利用するこ とのできる全てのデータベースの一覧や、図書・雑誌を探す際に使えるツールが表示されます。

他にも、図書館主催のイベントや講習会の情報、臨時休館のご案内など様々な情報を 2 の「お知らせ」や 3 の X で発信しています。

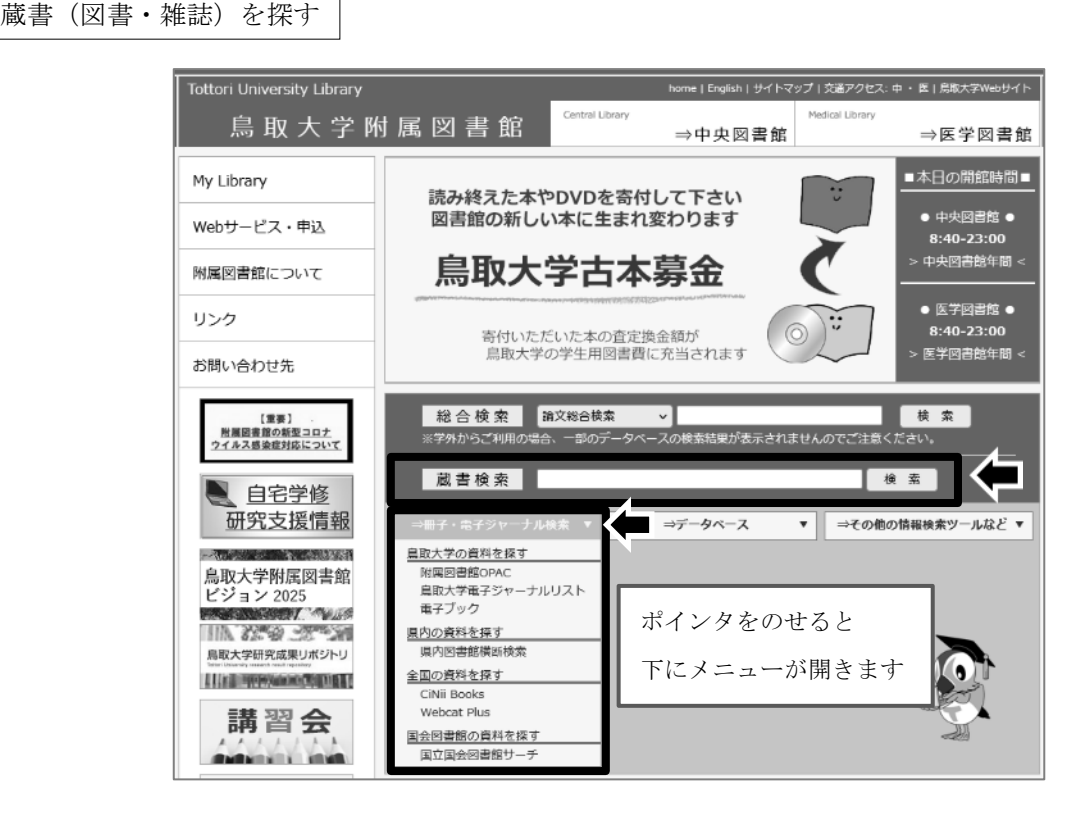

論文・記事を探す

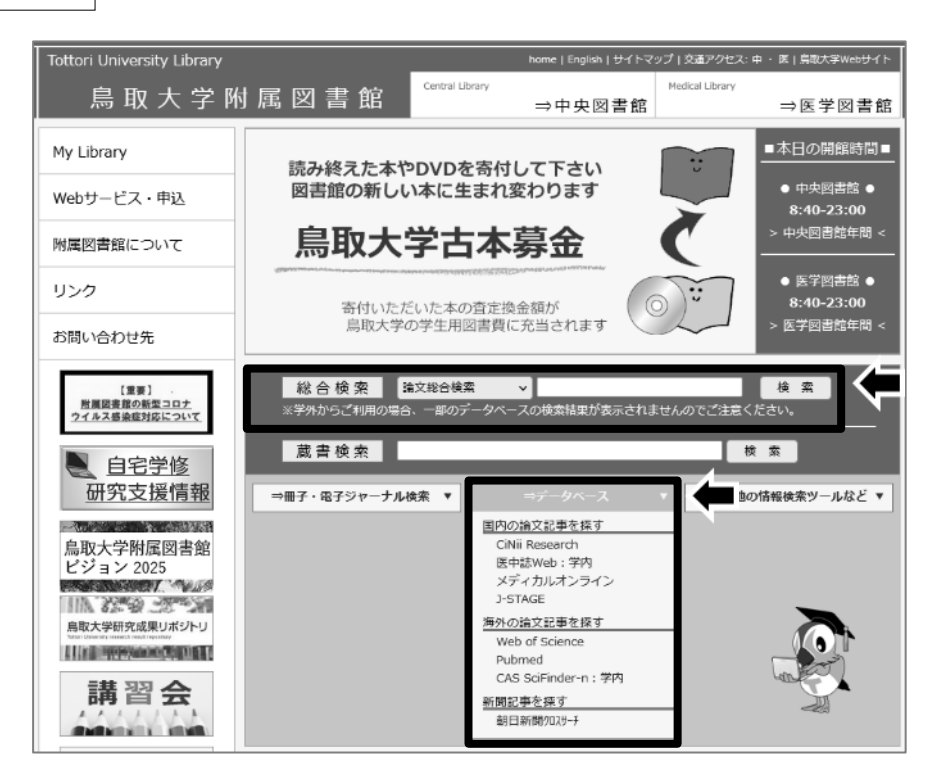

附属図書館 Web サイトは、附属図書館の Web サービスの入り口です。 鳥取大学で契約しているデータベース、電子ジャーナル、電子ブックはすべてここから利 用できます。 2.1 鳥取大学の図書・雑誌を探す

(OPAC : https://www.opac.lib.tottori-u.ac.jp/opc/)

OPAC とは Online Public Access Catalogue の略で、インターネット上で公開されている図書館の蔵書目 録のことです。鳥取大学附属図書館の OPAC は、附属図書館 Web サイトから利用することができ、鳥取大学 が所蔵する図書・雑誌・視聴覚資料や、一部の電子ブック・電子ジャーナルを検索し、資料の詳細情報や配置 されている場所を確認することができます。

| 基本画面(簡易検索)                                                                                                    |                                                                                                    |
|----------------------------------------------------------------------------------------------------|----------------------------------------------------------------------------------------------------|
| 鳥取大学 図書館 蔵書検索<br>(OPAC)                                                                                                    | y Library   新藩回書   ブックマークー覧   ヘルブ   日本語 🔹 🗸                                                                                                    |
| <br>ぼ CiNii Books ぼ CiNii Research 盟 IRDB 國 NDL Search 図 PubMed ジ 鳥取大リボジトリ ご<br>同じキーワードで他のサイトを検索できます。                                | クリア<br>鳥取県内西書館備断検索                                                                                                    |
| 詳細検索用の       入力欄が展開                                                                                                    |                                                                                                    |
| 詳細検索画面                                                                                                    |                                                                                                    |
| 芽柑検索         タイトル:         フルタイトル:         第者名:         出版者:         ISBN / ISSN / 書誌D / 資料D :         上版年:         上版年:         二頭: | <ul> <li>館室:</li> <li>中央図書館</li> <li>医学図書館</li> </ul> フォーマット: <ul> <li>図書</li> <li>雑誌</li> <li>電子ジャーナル</li> <li>電子ジャーナル</li> <li>電子ブック</li> <li>視聴覚資料</li> <li>楽譜</li> <li>コンピュータファイル</li> <li>静止画像</li> <li>地図</li> <li>マイクロ資料</li> <li>その他</li> </ul> |
| NDC回<br>所在:<br>全ての所在 ✓                                                                                                    | 検索<br>クリア                                                                                                    |

簡易検索では、入力したキーワードによって、書名、著者名、シリーズ名、出版社名、ISBN など、資料の 全ての要素から資料を検索することができます。

基本画面の検索ボックスにキーワードを入力した後、ボックス下の「CiNii Research」などをクリックする と、該当のデータベースを同じキーワードで検索することができます。 また、OPAC に限らず、キーワード検索を行うツールでは、求める情報に対して、検索のためのキーワード が適切かどうかによって、検索の効率が大きく変わります。より正確に、多くの情報を得るためには、同義語・ 類義語や関連する別の言葉などでも検索してみましょう。

| 検索結果画面                                                                                                    |                                                                                                    |
|----------------------------------------------------------------------------------------------------|----------------------------------------------------------------------------------------------------|
|                                                                                                    |                                                                                                    |
| モンゴル (a)<br>中国庫 (3)<br>-<br>-<br>-<br>-<br>-<br>-<br>-<br>-<br>-<br>-                                                                                                    | 求める資料の形態によって<br>検索結果を絞り込むことが可能                                                                                                    |
| ごオーマクト・<br>回義(176)<br>強払(6)<br>物理問題(4)<br>第1プラク(2)<br>コンピュータンアイ)                                                                                                    | (1)<br>(1)<br>(1)<br>(1)<br>(1)<br>(1)<br>(1)<br>(1)                                                                                                    |
| ■ ( 値名名 * )<br>編取大学総代約4875<br>山中、州和(1985-) (1<br>Carrier tor Econsystem<br>Mongolscu Threat<br>Mongolscu Threat<br>Mongolscu Threat<br>Mongolscu Threat<br>( 1) (1) (1) (1) (1) (1) (1) (1) (1) (1) | 1.□<br>描記<br>2-9-(75)<br>32:dias<br>Life<br>1.□<br>日本初日学会法<br>日本初日学会法<br>日本初日学会法<br>日本初日学会、1992.<br>型気(中点)、 25巻(+)(+4-6)<br>形式(所修: □水務日学会、1992.<br>型気(中点)、 25巻(+)(+4-6)<br>形式(所修: □水務日学会)、1992.<br>型気(中点)、 25巻(+)(+4-6)<br>形式(所修: □水務日学会)、1992.<br>型気(中点)、 25巻(+)(+4-6)<br>形式(所修: □水務日学会)、1992.<br>型気(中点)、 25巻(+)(+4-6)<br>形式(1992.<br>日本初日学会)、 1992.<br>1993.<br>1993.<br>1993.<br>1993.<br>1993.<br>1993.<br>1993.<br>1993.<br>1993.<br>1993.<br>1993.<br>1993.<br>1993.<br>1993.<br>1993.<br>1993.<br>1993.<br>1993.<br>1993.<br>1993.<br>1993.<br>1993.<br>1993.<br>1993.<br>1993.<br>1993.<br>1993.<br>1993.<br>1993.<br>1993.<br>1993.<br>1994.<br>1993.<br>1993.<br>1993.<br>1994.<br>1994.<br>1995.<br>1995.<br>199 |
| Sciences (7)<br>Jamman, Undarmaa<br>Kourz, Maribaczar (5)<br>195 k                                                                                                    | 20<br>建立<br>日本の長が完全   4 <br>日本の長が完全   4 <br>日本の長が合本の長が合本の合本の合本の合本の合本の合本の合本の合本の合本の合本の合本の合本の合本の合                                                                                                    |
| 砂璃 (17)<br>砂璃、砂石 (16)<br>砂石 (13)<br>砂石 (10)<br>配成地址(19)<br>さらに…                                                                                                    | 3 □<br>222を招く助白研究:1915から世界の沙漠へ<br>日本がは子書編<br>出版構築: 東京 農林(型)公会、2000.4<br>内成論報: 奥川県、77前中央協会部 編集,454.64.561 他の1作を見る                                                                                                    |

検索結果画面で資料のタイトルをクリックすると、各資料の詳細画面を見ることができます。資料詳細画面 では、その資料が図書か、雑誌かによって、表示される情報が異なります。特に、所蔵情報にはそれぞれに特 徴がありますので、何が書かれているかを理解していると、実際に書架から資料を見つけるときに役立ちます。

| 図書資料詳細画面                                                                                      |                                                                                                    |                                                                                                    |
|-----------------------------------------------------------------------------------------------|----------------------------------------------------------------------------------------------------|----------------------------------------------------------------------------------------------------|
| 4 150レコード                                                                                     | 一篇に戻る(187 件)                                                                                                    | 次のレコード 🕨                                                                                                    |
|                                                                                               | #記を括く認ら研究:認知から世界の必須へ<br>フォーマット 図書<br>責任表示 日本砂丘学会編<br>国際 日本想<br>山敏情報:東京:農林航計協会,20<br>形態:j,37p:74m<br>背表紙下方に貼付                                                                                                    | されている                                                                                                    |
| >> Gangle Books<br>プリクマーク語<br>Text<br>EndNote Basi<br>ズ メール(UTF8)<br>ロスコード所高価格の<br>ロスコード所高価格の | <ul> <li>著者4: 日本地立学会 (DA0741) ラベルの番号</li> <li>第3300 BA45813347</li> <li>158N: 9784541025777 (4541025779) 団 ■ 図</li> <li>貸出状況</li> <li>第130 (212) 中央回導組 解差 001606497</li> <li>(212) 中央回導組 解差 0010506497</li> </ul>                                                                                                    | 运动予走日(予约款)                                                                                                    |
|                                                                                               | #111 - 1111 - 1111 - | 鳥取大学附属図書館では、NDC(日本<br>十進分類法)に従って本を分野ごとに<br>書架に並べています。ラベル最上段の<br>数字はこの NDC の分類番号です。<br>数字ごとの配置は館内の案内図等を<br>ご覧ください。 |

#### 雑誌資料詳細画面

| - 気に気52 作)<br>たいしいのでは、<br>たいしいのでは、<br>たいしいのででは、<br>たいしいのでは、<br>たいしいのででは、<br>たいしいのでは、<br>たいしいのででは、<br>たいしいのでは、<br>たいしいのででは、<br>たいしいのででは、<br>たいしいのででは、<br>たいしいのでで、<br>たいしいの | - 気に長62 作) 3000-2-ド ▶<br>日本9日 日本9日 日本9日 日本9日 日本9日 日本9日 日本9日 日本9日                                                                                                    |               |                   |                                                                                                |           |             |          |    |
|----------------------------------------------------------------------------------------------------|----------------------------------------------------------------------------------------------------|---------------|-------------------|------------------------------------------------------------------------------------------------|-----------|-------------|----------|----|
| F#9년5年8月       2.4 ~ マット 塩払       万4 ~ マット 塩払       万4 ~ マット 塩払       万4 ~ マット 塩払       万4 ~ マット 塩払       万4 ~ マット 塩払       万4 ~ マット 塩払       万4 ~ マット 塩払       万4 ~ マット 塩払       万4 ~ マット 塩払       万4 ~ マット 塩払       万4 ~ マット 塩払       市るかびやか、3001年 (平4.5k)       ● 電気(中な): 3001年 (平4.5k)       ● 電気(中な): 3001年 (平4.5k)       ● 電気(中な): 3001年 (平4.5k)       ● 電気(中な): 3001年 (平4.5k)       ● 電気(中な): 3001年 (平4.5k)       ● 電気(中な): 3001年 (平4.5k)       ● 電気(中な): 3001年 (平4.5k)       ● 電気(中な): 3001年 (平4.5k)       ● 電気(中な): 3015623 (〇 ● 図       ● このハージのURL       ● Carlo Fulltext                                                                                                    | アメーマット 第二           アメーマット 第二           アメーマット 第二           アメーマット 第二           アメーズマット 第二           アメーズマット 第二           アメーズマット 第二           アメーズ(178)           デニシード(178)           デニシード(178)           アメーズ(178)           アメーズ(178)                                                                                                    |               |                   | 一覧に戻る(2 作)                                                                                     |           |             | 次のレコード 🕨 |    |
| フォーマット 塩込       同作電品 日本的パや合       三端 日本旭       辺園福峰: 首応: 日本的分や会、1992-       青香心: 日本地の子会 (1402/11061)>       青香心: 日本地の子会 (1402/11061)>       宇宙の・おいの子会 (1402/11061)>       宇宙の・おいの兄ろ       正式Note Basic       シール(UTB)       1594: 0116231       Cov+>Source       Scarch Fulltext                                                                                                    | フォーマット 塩芯           第4番茄 日本島           ご場 日本島           道路情報: 貫足: 日本物子会、1992           青香島: 日本島           道路情報: 貫足: 日本物子会、1992           青香島: 日本島           道路情報: 貫足: 日本物子会、1992           青香島: 日本島           道路情報: 日本島           道路情報: 貴足: 日本島           ● 次代本の: 1000           ● 家院市場: 日本島(日本の)           ● 家院市場: 日本島(日本の)           ● 家院市           ● 家院市           ● 家院市           ● 家市           <                                                                                                    |               | 日本砂丘学会活           |                                                                                                |           |             |          |    |
| マレンマーンなど               FR 電流             E 本地の日本の            プリクマーンなど              FR 電流              E 本地の日本の              FR 電流              E 本地の日本の           プリクマーンなど              FR 電流              E 本地の日本の              FR 電流              E 本地の日本の              FR 電流              E 本地の日本の              FR 電流              E 本地の日本の              FR 電流              E 本地の日本の              FR 電流              E 本地の日本の              FR 電流              E 本地の日本の              FR 電流              E 本地の日本の              FR 電流              E エールの日本の              FR 電流              E 不成している参号と               Chancology (日本地の上的会会) (日本の上的会会) (日本の上的会会) (日本の上的会会) (日本の上的会会)             Canch Fulltext               Fr 両にしている参号と             Chancology (日本の上的会会)             Canch Fulltext               Fr 両にしている参号と             Canch Fulltext               Fr 両にのの発行された                                                                                                    | デド電話 日本約19分合       ご湯 日本記       ご湯 日本記       ご湯 日本記       ご湯 日本記       ご湯 日本記       ご酒(日本)       デタグマーク空さ       アクグマーク空さ       アクグマーク空さ       アクグマーク空さ       アクグマーク空さ       アクグマーク空さ       第日本:       ご面(市場)       アクグマーク空さ       アクグマーク空さ       日本:       「日本:       「日本:                                                                                                    |               | フォーマット: 雑誌        |                                                                                                |           |             |          |    |
|                                                                                                    |                                                                                                    |               | 责任表示:日本?          | 的后学会                                                                                           |           |             |          |    |
| は markers, BI7. E #89.67年, 1992<br>常者な、目本99.57年 (1992)<br>マックマーク資産<br>アックマーク資産<br>第者は、日本99.57年 (1992)<br>●教(作功): 30519 (平4 5)-<br>●教(作功): 30519 (平4 5)-<br>○教(作力): 30519 (平4 5)-<br>○教(作力): 30519 (平4 5)-<br>○教(作力): 30519 (1                                                                                                    | は 本語研細: ■IX: 日本9057年、1920- 第音名: 日本9057年(1920- 第音名: 日本9057年(1920- 第音                                                                                                    |               | 言語:日本)            | 5                                                                                              |           |             |          |    |
| Refail 目本96至金(IA0//10805>     wok(年效): 3031年(日本)     wok(年效): 3031年(日本)     wok(年故): 3031年(日本)     wok(年故): 3031年(日本)     wok(年本): 3031年(日本)     wok(年本): 3031年(日本)     wok(年本): 3031年(日本)     wok(年本): 3031年(日本)     wok(年本): 3031年(日本)     wok(年本): 3031年(日本)     wok(年本): 3031年(日本)     wok(年本): 3031年(日本)     wok(年本): 3031年(日本)     wok(年本): 3031年(日本)     wok(年本): 3031年(日本)     wok(年本): 3031年(日本)     wok(#14,11,11,11,11,11,11,11,11,11,11,11,11,1                                                                                                    | ブッケマーク留         第854 日本地長学金(JAB/2410801>           アッケマーク留         戦気(中気): 30316 (年44 65-65)           戦気(中気): 30316 (年44 65-65)         戦気(中気): 30316 (年44 65-65)           医ndvoite Basic         戦気(中気): 14-80 5-863(1-6)           メール(Urrs)         159M: 00186623 (日日)           シスール(Urrs)         Search Fulltext           メール(Urrs)         Search Fulltext                                                                                                    |               | 出版情報: 島取          | 日本99日学会, 1992-                                                                                 |           |             |          |    |
| ブッウマーク9歳         ●欧(年な):3551年(平4.5-                                                                                                    | ブッウマークな         ● 欧大年数:3535年(平4:6)-           Taxt         Signature           Endote Basic         ● Signature           X - // (UTF8)         ISBN: 00166523           C - Or-Source         Search Fulltext           Signature         Search Fulltext                                                                                                    |               | 著卷名: 日本:          | 9丘学会 <0A07410601>                                                                              |           |             |          | L. |
| Text         解析面面 き互換党/日本き三部党金/国 本AACCEMBASES>         所蔵している巻号と           Endivote Basic         ###IDF AVIO172/31         アール(UTF8)         アール(UTF8)           ③ 20パーンPOURL         Search Fulltext         アール(UTF8)                                                                                                    | Text         単晶構画         02_00% / 14.05_00%         所成している巻号と           Endboxe Basic         ###0####000%         ###0###000%         所成している巻号と           ジール(UTF8)         ###0###000%         ●         ●           ジーン(UTF8)         ###0###000%         ●         ●           ジーン(UTF8)         ISBN: 00165623         ●         ●           ジーン(UTF8)         Scarch Fulltext         ●           PKRE##0         Scarch Fulltext         ●                                                                                                    | ブックマーク登録      | ●次(年次); 39巻       | 考 (平4.6)-                                                                                      |           |             |          |    |
| EndWote Basic ##BID: AVIO17831 それらの発行された<br>■メール(UTF8) ISSN: 00185623 ■ ■<br>③ 2014->2014EL Search Fulltext                                                                                                    | EndVote Basic<br>■ x=/L(UTF8)<br>③ このページCURL<br>R2→F(R)電 Rei)<br>##SIGN -<br>#SIGN -<br># SIGN -<br># SIGN -<br># | Text          | 編編前話: <u>修正</u> 3 | #究 / 日本砂丘研究会 [編] <a <="" td=""><td>00096969&gt;</td><td>  所蔵して</td><td>いる呑号と</td><td></td></a> | 00096969> | 所蔵して        | いる呑号と    |    |
|                                                                                                    | ■ メール(UTF8) ISSN: 0186623 @ ■ ■<br>① このベージCURL<br>R.コード(R電 ##) Bearch FullKoxt<br>##私伝報 -                                                                                                    | EndNote Basic | 載版ID: AN10        | 412431                                                                                         |           | それらの        | 発行された自   | E. |
|                                                                                                    | ① 2004-2008. Search Fulltext<br>R2→ F(所意常格)<br>建設                                                                                                    | ─×ール(UTF8)    | ISSN: 09186       | 5623 🖸 🚍 🛃                                                                                     |           | C. NO 3 - 2 |          |    |
|                                                                                                    |                                                                                                    | ∴ このページのURL   |                   | Search Fulltext                                                                                | •         |             |          | Г  |
|                                                                                                    |                                                                                                    | 18コード(所蔵情報)   |                   |                                                                                                |           |             |          |    |
| □227年2月                                                                                                    |                                                                                                    |               | 一所総信報 -           |                                                                                                |           | /           |          | L. |
| 「「「「「「」」」 「「「」」」 「「「」」」 「「「」」」 「「」」 「「」」 「「」」 「」」 「「」」 「」」 」」                                                                                                    | 新たい 前本記号 - 市成年 市成官号                                                                                                    |               | 所在                | 箱求記号                                                                                           | 所酸年       | 所願管号        |          | L. |

Point

雑誌の場合、所蔵している巻号は、数字と記号の組み合わせで表されます。 雑誌自体の所蔵だけでなく、探している巻号を所蔵しているか確認しましょう。

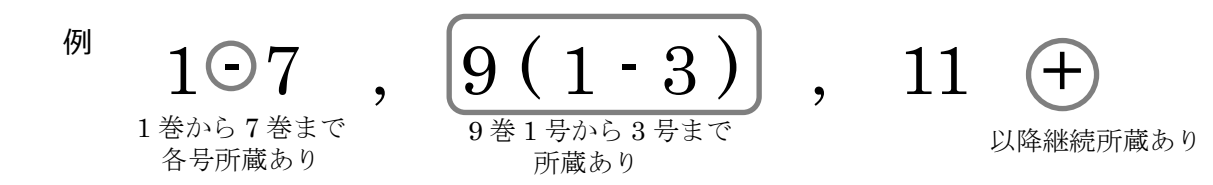

◆ 資料の貸出予約、医学図書館の資料の取り寄せ

探している資料が他の人に借りられている場合、資料詳細画面から貸出予約をすることができます。所蔵情報の右端にある「予約・取寄」ボタンをクリックすると、My Library ログイン画面に移行します。ログイン後、受け取り館を選択し、予約を確定します。貸出予約をしていると、その資料が返却された後、優先的に資料を借りることができます。同じ方法で、医学図書館の資料を中央図書館カウンターに取り寄せて利用することもできます。

| 4 前のレコード                                           | - 転に募為(187件) 次のレコード 🕨                                                    |                                        |
|----------------------------------------------------|--------------------------------------------------------------------------|----------------------------------------|
| and the second                                     | 世紀を拓く砂丘研究:砂丘から世界の沙漠へ                                                     |                                        |
|                                                    | フォーマット: 図書                                                               |                                        |
| 制設施設への方田原                                          | 責任表示: 日本恐丘学会编                                                            |                                        |
| E26261.537 E8                                      | 電路 日本语                                                                   |                                        |
|                                                    | <b>出版稿题: 東京: 盧林約計協会: 2000.4</b>                                          |                                        |
| 11+05×72                                           | 用500% inc 107p;21cm                                                      |                                        |
| >> Google Books                                    | 着拆和 日本沙丘学会 <da07410601></da07410601>                                     |                                        |
| ブックマーク登録                                           | 書語ID: BA46813747                                                         |                                        |
| Text                                               | ISBN: 9784541025777 [4541025779] 🖾 🚍 🖾                                   |                                        |
| EndNote Basic                                      | 2730.0246                                                                |                                        |
| >メール(UTF8)                                         | 一 新國首報 。                                                                 |                                        |
| <ul> <li>ごのページのURL</li> <li>ORコード(特別情報)</li> </ul> | 沃酸 俗 所在 通程D 調求記号 运动予注日(予约图)                                              |                                        |
|                                                    | 減分+7) 【791】中少正量数 編集 0560/48597 45564<br>5m<br>第二<br>第二<br>第二<br>第二<br>第二 | <ul> <li>予約・取寄</li> <li>ボタン</li> </ul> |
|                                                    | ■第1177 (7前)中央医療部 14時、0018508497 (556)<br>5mi                             | ~~~~~                                  |
|                                                    | (2) (2) (2) (2) (2) (2) (2) (2) (2) (2)                                  |                                        |

 2.2 県内図書館の図書・雑誌を探す
 (鳥取県図書館 Web サイト まとめて検索: https://www-std-pub02.ufinity.jp/tottori\_pref\_lib/index.php?page\_id=157)

鳥取大学に欲しい資料がない場合、また、より幅広く資料を探したい場合は、鳥取県立図書館のWebサイト上にある、まとめて検索で検索してみましょう。ここでは、鳥取大学を含めた、鳥取県内大学・公共図書館の所蔵資料を一括して検索することができます。これら資料は無料で鳥取大学附属図書館に取り寄せることができます(3.5 参照)。

・鳥取県立図書館 Web サイト トップページ https://www.library.pref.tottori.jp/

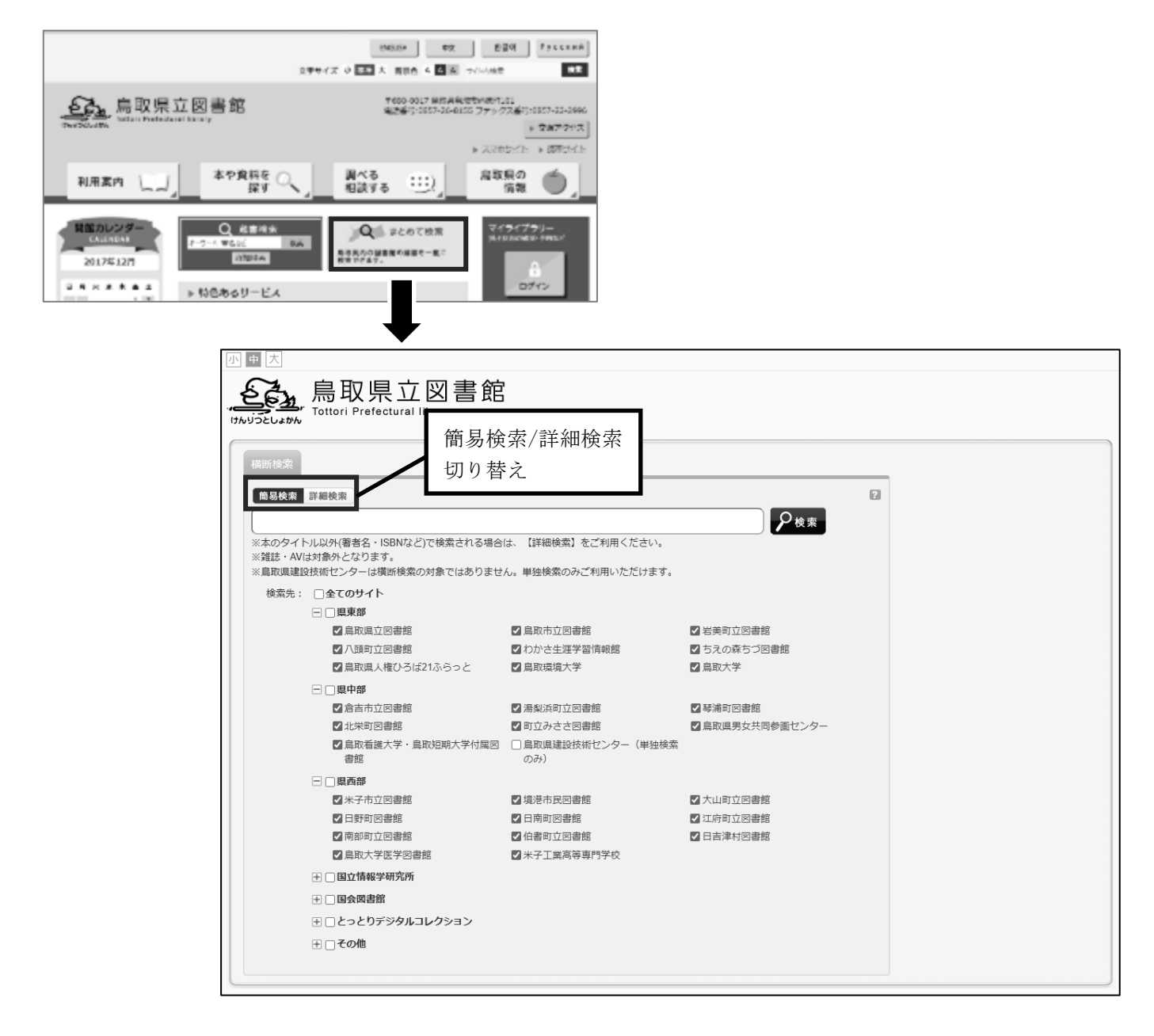

2.3 全国の大学図書館の図書・雑誌を探す (CiNii Research : https://cir.nii.ac.jp/)

CiNii Research では、日本国内の大学図書館が所蔵する図書・雑誌を、一括して検索することができます。 県内横断検索よりも幅広く全国的な検索ができるほか、それぞれの資料がどの大学図書館にあるか確認するこ とができます。インターネット上で公開されており、インターネットに繋がったパソコンやスマートフォンか ら、無料で利用することができます。

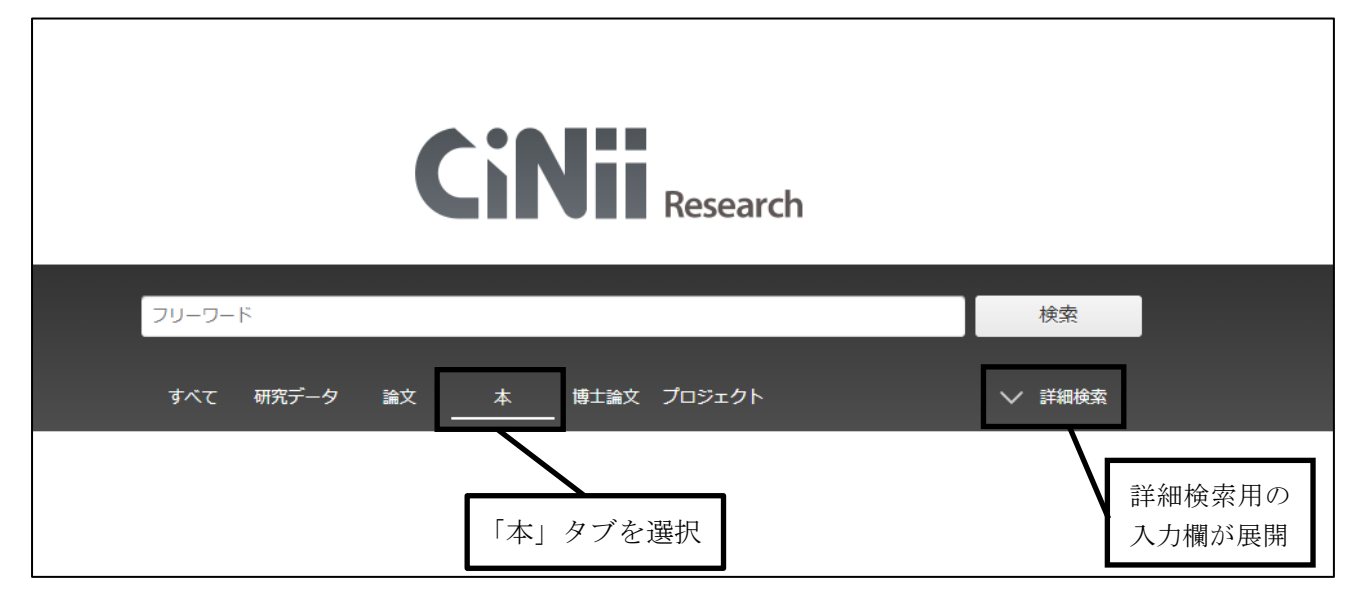

資料詳細画面では、その資料を所蔵している大学図書館が一覧として表示されます。他館で所蔵している場合は、附属図書館の文献複写・現物貸借サービス(3.4参照)によって、資料を入手することができます。

| イロー・ハロトロロ | 1                                              |                                                                |                                                          |                           |                    |
|-----------|------------------------------------------------|----------------------------------------------------------------|----------------------------------------------------------|---------------------------|--------------------|
|           | CiNii 32.7-9835                                | す 大学図習館の本をさがす 日本の                                              | の際上達文をさがす                                                |                           | 鳥取大学 ログイン E        |
|           |                                                | 回唐·跋犹徐昂 赛将徐昂                                                   | 內容接索                                                     |                           |                    |
|           |                                                | 乾燥物を救う                                                         |                                                          |                           | 検索                 |
|           |                                                | すべての資料                                                         | 22                                                       | 推动                        | ✓ 詳細検索             |
|           | ■ 1 30/1, 第22<br>ッネカラ, アッシー<br>書誌事項            | トットリダイガ<br>トットリダイガ<br>ンキュウセンタ                                  | MUNE ノマー<br>ク カンソウチ ケ<br>ー                               | 資料を                       | 教育機関 か<br>所蔵している   |
|           | 乾燥地を救う知識と<br>何川間に減失代表<br>た第2014-2              | 鉄海:標識化・土地劣化・干ばつ限                                               | 国への対処法                                                   | 大学図                       | 書館                 |
|           | タイトル別名                                         | Knowledge and technology to sar<br>drought<br>乾燥和を救う知恵と挫折:砂漠化土 | ve drylands : solutions to deserbficat<br>戦労化:+ばつ問題への対象法 | ion, land degradation and | a<br>site county r |
|           | タイトル陳み<br>大学回書箇所証 89件                          | カンソウチ オ スクウ チェ ト ギジ:<br>/ 全89件                                 | 1ツ:サバクカ・トチ レッカ・カンパツ                                      | モンダイ エノ タイショホウ            | 乾燥地を救う<br>知恵と技術    |
|           | 7470000 V                                      | <ul> <li>すべての回書館</li> </ul>                                    |                                                          | OPACリンクあり                 |                    |
|           | ■<br>■<br>■<br>■<br>■<br>■<br>■<br>■<br>■<br>■ | 回<br>110-15                                                    |                                                          | OPAC                      |                    |
|           | ■ 農取大学 料量図書館<br>454.04:Tpu 025104              | 医学回告诊 回<br>9433                                                |                                                          | OPAC                      | Coople Books       |
|           | 前 说如教育大学 阻原因                                   | Note I                                                         |                                                          | OFAC                      | Coogle Blocks      |

# 2.4 国内の学術雑誌論文などを探す

(CiNii Research : https://cir.nii.ac.jp/)

国内で発行された学術雑誌に掲載されている論文を探したいときも、CiNii Research で検索が可能です。 「本」タブでは、図書や雑誌が検索対象となりましたが、「論文」タブを使用することで、図書や雑誌に収録 された個々の論文・記事が検索できます。なお、「すべて」タブを選択することで、両者の他に、研究データ、 博士論文、研究プロジェクトもまとめて検索することができます。

また、論文によっては、本文の電子ファイルをダウンロードできるサイトへのリンクボタンが付いているも のもあります(論文本文の閲覧は有料の場合もあります)。

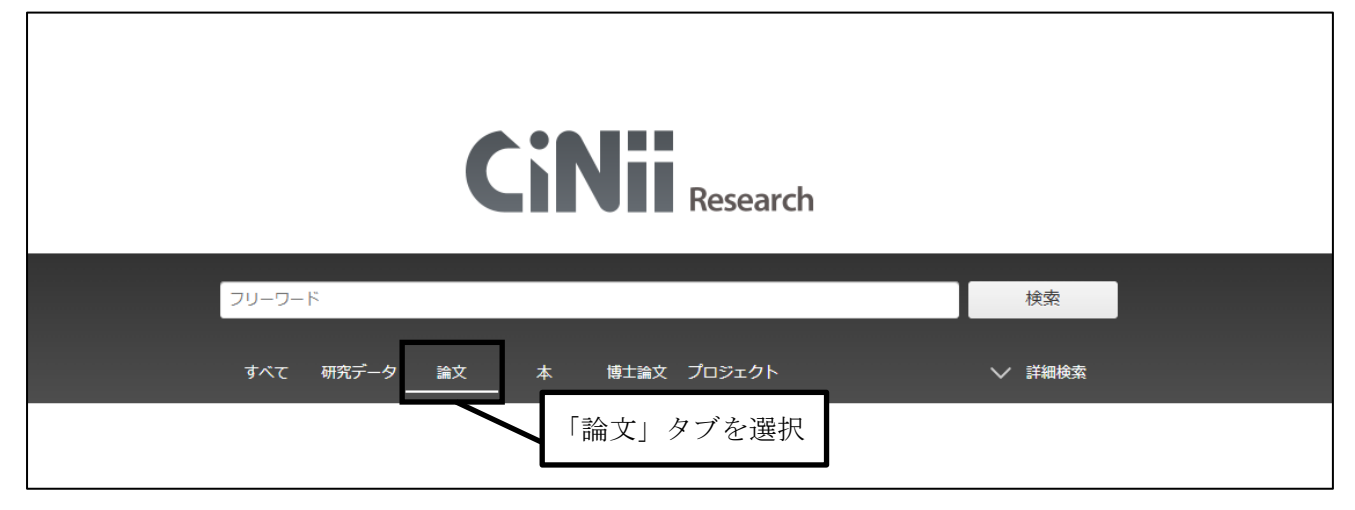

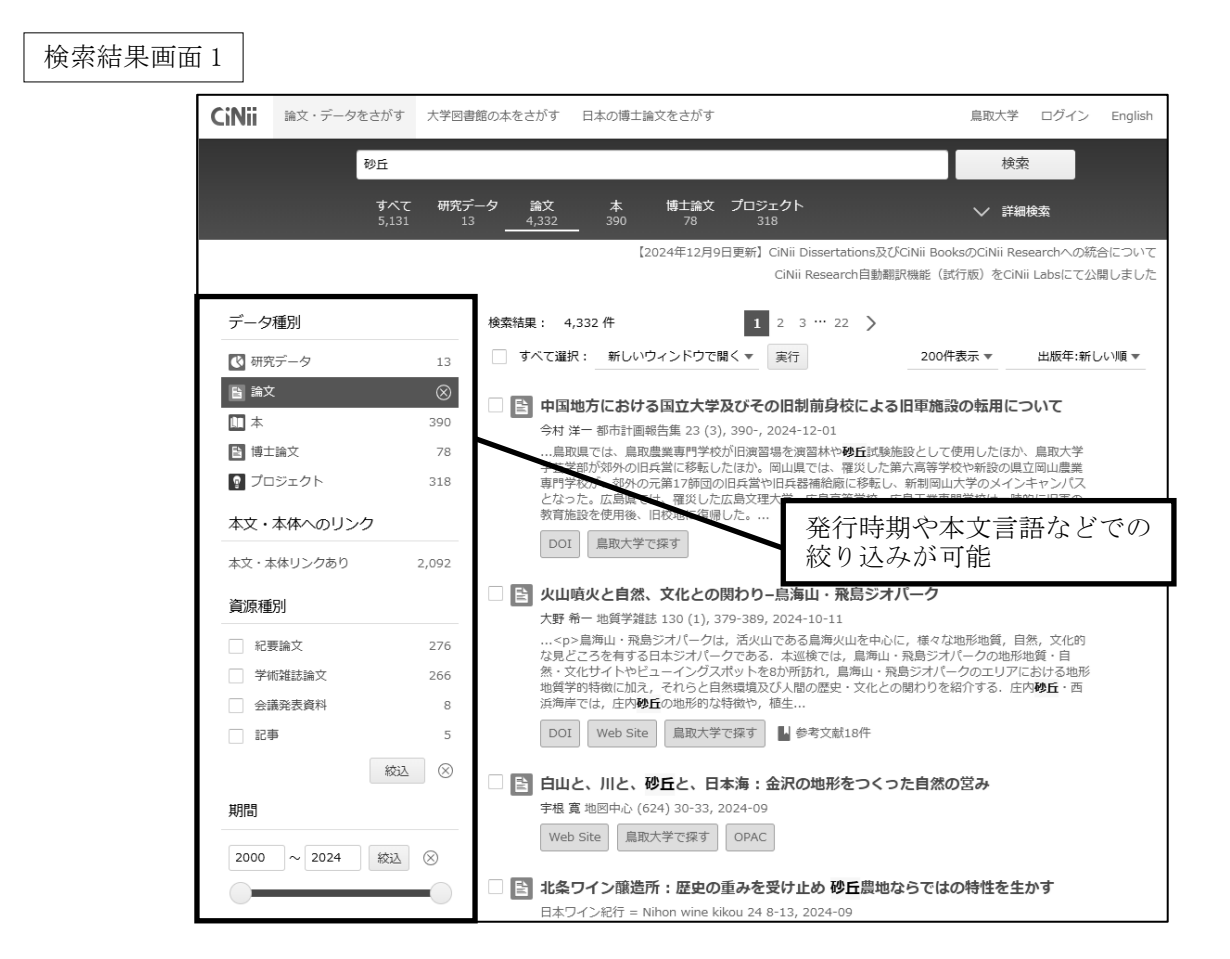

検索結果画面 2

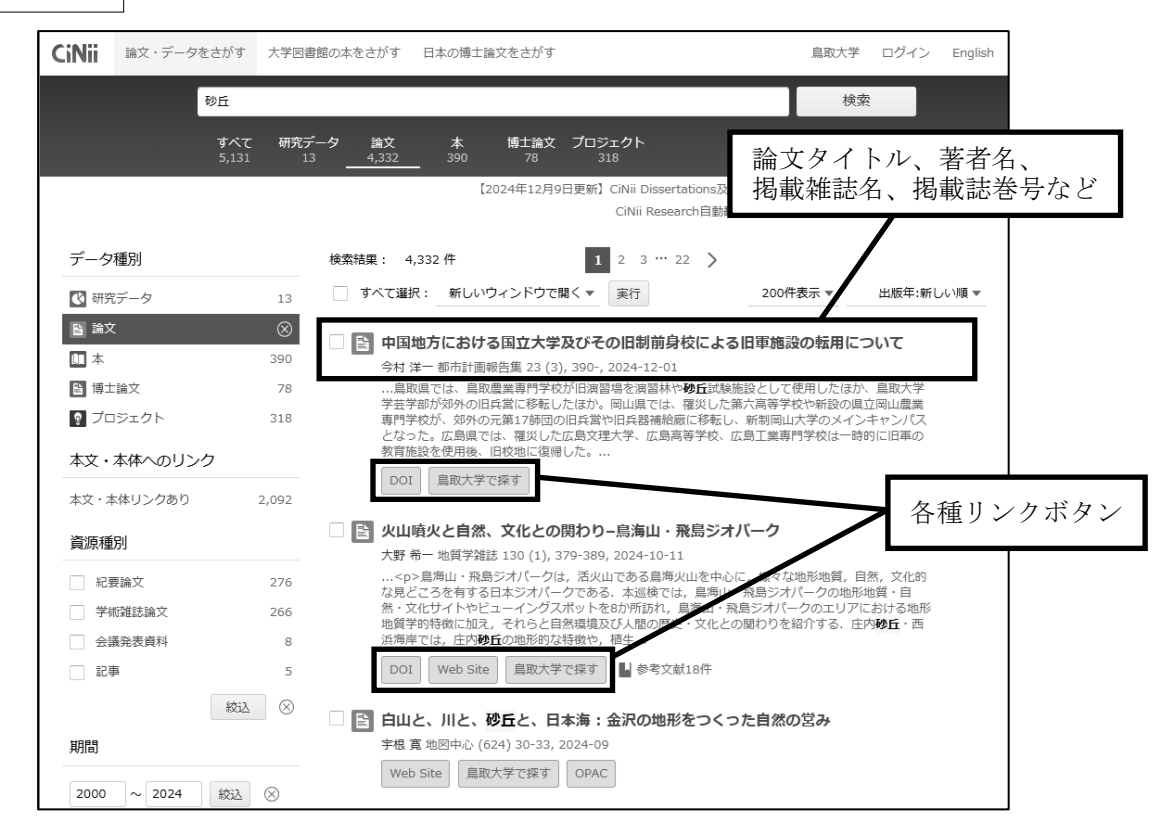

検索結果画面のリンクボタンから、発見した論文の掲載誌が学内に所蔵されているかどうか OPAC で調べたり、論文を Web 上で直接参照したりすることができます。ただし、学内からのみ参照できるもの、学内外 に関わらず有料のものもありますので、利用の際は注意が必要です。

これらの他にも、求める情報の分野や内容、形態によって、実に様々な情報検索のツールが存在します。

ここまで紹介したツールに慣れた、またはそれだけでは十分な資料を集めることができなかった、というと きは、後述の検索ツールリストを参考にして、さらなる情報検索を試してみることをお勧めします。

# 2.5 情報収集に役立つその他のツール

#### 様々なインターネット上の情報をまとめて探すには・・・

▷ 鳥取大学附属図書館論文総合検索

https://usaco.hosted.exlibrisgroup.com/primo-explore/search?vid=tul

主要な学術出版機関の文献情報や論文の本文などを検索・閲覧できます。

#### 図書・雑誌を探すには・・・

□ 国立国会図書館サーチ(https://ndlsearch.ndl.go.jp/)

国立国会図書館(国内で出版された全ての図書を所蔵)や、全国の公共・大学専門図書館や学術研究機 関等が提供する資料、デジタルコンテンツを統合して検索できます。一部の資料は、目次や本文の情報も 検索対象となっており、国内の出版物に対して、最も網羅的な検索のできる検索ツールのひとつです。 新聞記事を探すには・・・

○ 朝日新聞クロスサーチ https://xsearch.asahi.com/

創刊号(1879)から現在までの朝日新聞の記事を検索し、紙面を閲覧することができます。朝日新聞の 地域面やAERA、週刊朝日の記事も収録対象となっています。(学外からは、e ラーニングシステム manaba にログインして利用できます。同時利用 2 ユーザまで)

□ 日本海新聞記事・紙面検索サービス

2000年1月1日以降、おおむね1週間程度前までの日本海新聞の記事を検索し閲覧することができま す。附属図書館備え付けのパソコンで利用できます。図書館カウンターでお申し出ください。

#### <u>辞書や事典を調べるには・・・</u>

ジャパンナレッジ Lib https://japanknowledge.com/library/

約 50 種類の辞事典・叢書・雑誌を一括検索して利用できるデータベースです。東洋文庫、新編日本古 典文学全集、会社四季報なども収録しています。(学外アクセス可)

統計情報を探すには・・・

🗁 e-Stat https://www.e-stat.go.jp/

国勢調査や人口動態調査など、政府の主要な統計を閲覧できるポータルサイトです。調査の名前やキー ワードなどから検索ができます。

#### 法情報を探すには・・・

▷ Westlaw Japan https://go.westlawjapan.com/wljp/app/signon/trauth?sp=TottoriUniv-2 法令、判例、審決等、書籍・雑誌、文献情報、ニュース記事を過去から最新情報まで収録する法情報 総合データベースです。(学内のみ・同時利用1ユーザまで)

化合物や化学関連の情報を調べるには・・・

○ 化学書資料館 https://www.chem-reference.com/ 化合物の検索や、日本化学会編集の化学便覧、実験化学講座、標準化学用語辞典などの書籍を検索・閲 覧できるサイトです。(学内のみ)

ご SciFinder<sup>n</sup> https://scifinder-n.cas.org 物質科学関連分野の、論文、特許、化学物質および有機化学反応情報を網羅的に検索できます。(学内)

のみ、ユーザ登録が必要)

「食」・「農」・「地域」の情報を調べるには・・・

- ▷ ルーラル電子図書館 https://libd.ruralnet.or.jp/ 農業技術経営、病気と害虫、農薬情報、食品加工、販売、地域おこし、食農関係、食文化などに関する 農文協の出版物などのデジタルデータを検索、閲覧できます。(学外アクセス可・同時利用 50 ユーザま
  - で)

#### 医学関係の論文を探すには・・・

▷ 医中誌 Web https://login.jamas.or.jp/ 日本国内発行の医学分野の学術雑誌に掲載された論文を検索できます。(学内のみ、同時利用 9 ユーザ) ご利用前にこちらもご確認ください。

#### https://www.lib.tottori-u.ac.jp/gakunai/DB/chuiichushi.html

▷ メディカルオンライン https://www.medicalonline.jp/

日本国内の学会・出版社発行の雑誌に掲載された医学、歯学、薬学、看護学、医療技術、栄養学、衛生・ 保健などのあらゆる医学関連分野の文献情報が検索でき、必要な文献の閲覧・ダウンロードができます。 また、電子書籍の閲覧に加え、手術や看護、リハビリテーションなど様々な手技を解説する動画の視聴も 可能です。(学外アクセス可)

ご利用前にこちらもご確認ください。

https://www.lib.tottori-u.ac.jp/gakunai/EJ/chuimedicalonline.html

ご 系統別看護師国家試験問題・保健師国家試験問題 WEB https://my.islib.jp/

看護師国家試験・保健師国家試験の直近15年分の過去問題に加え、模擬問題や参考資料を収録した 国家試験の総合データベースです。(学外アクセス可、ユニットコードおよびユーザ登録が必要)

#### 海外の雑誌記事(論文)を探すには・・・

▷ Web of Science https://www.webofscience.com/wos/woscc/basic-search

全世界で刊行されている、各学術分野を代表する学術雑誌(20,000 誌以上)に掲載された論文を検索 することができます。検索結果から各雑誌の出版社ページにリンクしているほか、引用文献データも索引 化されています。引用文献データによって、見つけた論文の重要度・影響度なども知ることができます。 (学外アクセス可)

#### 鳥取大学の研究成果を探すには・・・

□ 鳥取大学研究成果リポジトリ https://repository.lib.tottori-u.ac.jp/

鳥取大学の博士論文(著作権の関係で公開できないものを除く)や、研究者の執筆した論文を検索して 本文を閲覧できます。

次ページに、情報収集に役立つツールを早見表としてまとめました。情報を集める際の手がかりにしてく ださい。また、早見表に掲載しているツール以外にも、附属図書館では様々なツールを用意しています。情 報検索に慣れてきたら、用途にあわせて他のツールも利用してみてください。

# 情報収集のためのツール早見表

| どこから探す     | <sup>ר</sup> לי |       | 鳥取大学附属図書館論文総合検索                                                              |
|------------|-----------------|-------|------------------------------------------------------------------------------|
| 迷ったら・・     | • ?             |       | https://usaco.hosted.exlibrisgroup.com/primo-explore/search?vid=tul          |
| 図書・雑誌      | 鳥取大             | :学の資料 | 附属図書館 OPAC                                                                   |
| を探す        |                 |       | https://www.opac.lib.tottori-u.ac.jp/opc/                                    |
|            |                 |       | 電子ブック一覧(一部を除いて OPAC からも検索できます)                                               |
|            |                 |       | https://www.lib.tottori-u.ac.jp/file1-1.html                                 |
|            |                 |       | 電子ジャーナルタイトルリスト                                                               |
|            |                 |       | https://sfx2.usaco.co.jp/tul/az                                              |
|            | 県内の             | 資料    | 鳥取県立図書館 まとめて検索(横断検索)                                                         |
|            |                 |       | $https://www-std-pub02.ufinity.jp/tottori\_pref\_lib/index.php?page\_id=157$ |
| 全国の大学の資料   |                 | 大学の資料 | CiNii Research                                                               |
|            |                 |       | https://cir.nii.ac.jp/                                                       |
|            | 国内で             | 発行された | 国立国会図書館サーチ                                                                   |
| 資料         |                 |       | https://ndlsearch.ndl.go.jp/                                                 |
| 論文・ 国内 全分野 |                 | 全分野   | CiNii Research                                                               |
| 雑誌記事       |                 |       | https://cir.nii.ac.jp/                                                       |
| を探す        | を探す             |       | J-STAGE                                                                      |
|            |                 |       | https://www.jstage.jst.go.jp/browse/-char/ja/                                |
|            |                 |       | IRDB                                                                         |
|            |                 |       | https://irdb.nii.ac.jp/                                                      |
|            |                 | 医学系   | 医中誌 Web                                                                      |
|            |                 |       | https://login.jamas.or.jp/                                                   |
|            |                 |       | ご利用前にこちらもご確認ください。                                                            |
|            |                 |       | https://www.lib.tottori-u.ac.jp/gakunai/DB/chuiichushi.html                  |
|            |                 |       | メディカルオンライン                                                                   |
|            |                 |       | https://www.medicalonline.jp/                                                |
|            |                 |       | ご利用前にこちらもご確認ください。                                                            |
|            |                 |       | https://www.lib.tottori-u.ac.jp/gakunai/EJ/chuimedicalonline.html            |
|            |                 |       | 系統別看護師国家試験問題·保健師国家試験問題 WEB                                                   |
|            |                 |       | https://my.islib.jp/                                                         |
|            | 海外              | 全分野   | Web of Science                                                               |
|            |                 |       | https://www.webofscience.com/wos/woscc/basic-search                          |
|            |                 | 医学系   | PubMed                                                                       |
|            |                 |       | https://www.ncbi.nlm.nih.gov/pubmed?otool=ijptotlib                          |
|            |                 | 化学系   | SciFinder <sup>n</sup>                                                       |
|            |                 |       | https://scifinder-n.cas.org                                                  |

| 新聞記事   | 朝日新聞      | 朝日新聞クロスサーチ                                                         |
|--------|-----------|--------------------------------------------------------------------|
|        |           | https://xsearch.asahi.com/                                         |
|        | 日本海新聞     | 日本海新聞記事・紙面検索サービス                                                   |
|        |           | 附属図書館で利用できます。カウンターでお申込みください。                                       |
| 辞書・事典  |           | Japan Knowledge(ジャパンナレッジ Lib)                                      |
|        |           | https://japanknowledge.com/library/                                |
| 法情報検索  |           | Westlaw Japan                                                      |
|        |           | https://go.westlawjapan.com/wljp/app/signon/trauth?sp=TottoriUniv- |
|        |           | 2                                                                  |
| 化学系情報相 | <b>検索</b> | 化学書資料館                                                             |
|        |           | https://www.chem-reference.com/                                    |
| 農学系情報相 | 検索        | ルーラル電子図書館                                                          |
|        |           | https://libd.ruralnet.or.jp/                                       |
| 統計情報   |           | e-Stat                                                             |
|        |           | https://www.e-stat.go.jp/                                          |
| 鳥取大学の研 | 开究成果      | 鳥取大学研究成果リポジトリ                                                      |
|        |           | https://repository.lib.tottori-u.ac.jp/                            |

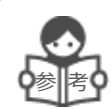

# 参考文献の表示例

レポートや論文を作成する際に他の文献から引用する場合、注や参考文献リストに出典を記載し、慣例 に従った引用をする必要があります。出典を明示せずに他の文献を利用する行為は、他人の研究成果の剽 窃となりますので、注意してください。

#### 図書

池谷裕二(2001)『記憶力を強くする』,講談社

#### 論文·雜誌記事(日本語文献)

杉山晶彦(2010)「多目的学習スペースの創設と学習支援:上智大学図書館の試み」, 『LISN』,144, pp.11-15

#### 論文·雑誌記事(外国語文献)

Burms, M (1999), "How to Subsidize Anti-nuclear Activists", Journal of Nuclear Plant Management, vol.15, No.3, pp.156-201

## インターネット上の情報

朝日新聞社・河合塾「ひらく 日本の大学」(https://www.asahi.com/edu/hiraku/) (2022 年 11 月 14 日アクセス).

ここにあげた参考文献の書き方は一例であり、分野や雑誌ごとに異なる書き方があります。詳細は論文・ レポートの書き方の本などをご覧ください。

≪図書館にある参考文献について書かれた本≫

- ・酒井聡樹(2017)『これからレポート・卒論を書く若者のために.第2版』,共立出版
   (配架場所 中央図書館シラバス、請求記号 816.5:Kor)
   (電子書籍版:https://elib.maruzen.co.jp/elib/html/BookDetail/Id/3000055943)
- ・戸田山和久(2022)『論文の教室:レポートから卒論まで.最新版』,NHK出版 (配架場所 中央図書館開架、請求記号 816.5:Ron)

# 3. 附属図書館(中央図書館)利用案内

鳥取大学附属図書館は、鳥取キャンパスの中央図書館、米子キャンパスの医学図書館で構成されています。 2 館で合わせて約 69 万冊の蔵書、4 千タイトル以上の電子ジャーナル、文献データベースを提供しているほ か、ラーニングコモンズやグループ学習室などの多様なスペースを設けて、学生や研究者の皆さんの学修・研 究をサポートしています。

図書館をぜひご活用下さい!

# 3.1 開館時間

|     | 平日                | 土・日・祝日             |
|-----|-------------------|--------------------|
| 授業期 | $8:40 \sim 22:00$ | $10:00{\sim}17:00$ |
| 試験期 | $8:40 \sim 22:00$ | $10:00{\sim}22:00$ |
| 休業期 | $8:40{\sim}17:00$ | 休館                 |

※ 開館日、開館時間の詳細は、図書館 Web サイトおよび館内掲示でご確認ください。

※ 図書館へは、入退館ゲートに学生証をかざして入館してください。学生証を忘れた場合はゲート横の チャイムでお知らせください。

# 3.2 貸出·返却

◆ 貸出

学生証を利用し貸出を行います。カウンターあるいは、カウンター 横の自動貸出返却装置(付属資料のない図書および製本雑誌のみ手続 き可能)で貸出の手続きをしてください。

<学部学生の貸出冊数と期間>

|    | 図書                        | 雑誌       | $CD \cdot DVD$ |  |  |  |  |
|----|---------------------------|----------|----------------|--|--|--|--|
| 冊数 | 合計 10 点まで(医学図書館は合計 5 点まで) |          |                |  |  |  |  |
| 田田 | 14 日間                     | 中央図書館7日間 | 7日間            |  |  |  |  |
| 旁间 |                           | 医学図書館3日間 |                |  |  |  |  |

夏季・冬季休業日には長期貸出を行います。

<貸出できない資料>

雑誌の最新号、参考図書の一部(地図等、禁帯出ラベルの貼付された資料)、郷土資料室の資料、閉架 書庫の資料の一部、視聴覚資料の一部、貴重資料室の資料、大学関係資料室の資料、新聞

#### ◆ 返却

・1 階カウンターへ返却してください。付属資料のない図書と製本雑誌は自動貸出返却装置でも返却できます。

・正面玄関左のブックポストへは24時間365日返却できます。

<返却期限の更新>

貸出中の図書の貸出期間を、1回のみ延長できます。自動貸出返却装置またはカウンターで手続きを 行ってください。図書館 Web サイト内の My Library で手続きを行うこともできます。ただし、返却期 限が過ぎている場合と、他の利用者からの予約がある場合はできません。

◆ 延滞罰則

返却が遅れた場合は、遅れた日数分、貸出停止となりますので気をつけてください。

◆ 予約・取寄せ

借りたい本が貸出中のときや、借りたい本が医学図書館所蔵の場合、図書館 Web サイトの所蔵検索 (OPAC)の「予約・取寄」ボタンから、予約、取寄せの申込みができます(2.1 参照)。

◆ My Library 機能

図書館 Web サイトの My Library では、鳥大 ID とパスワードでログインすると以下のことができます。

- 予約している本や借りている本の確認
- 貸出履歴の確認
- 貸出期間の延長(1回のみ)
- 図書購入希望リクエスト
- 学外資料の文献複写・相互貸借依頼
- グループ学習室、多目的ルーム2・3、
   個人ブースの予約

|                                                                                                    |                                   | MULIN             | NT - 431036           | 1000001      | 10.124 | e-calle    |                           |
|----------------------------------------------------------------------------------------------------|-----------------------------------|-------------------|-----------------------|--------------|--------|------------|---------------------------|
|                                                                                                    | My Library                        |                   |                       |              |        |            | カスタマイズ改定                  |
| *******************************                                                                                                    | 新算コロノ ウイルス振行法                     | に大助止のため           | 5、クループ学習室             | および多日的       | レームの商出 | 後存止しています。N | ly Libraryco 「鑑選予約」 も使えませ |
| [F 58(2754)<br>E 198521 522 798 7860<br>E 198521 522 798 7860<br>E 1985 523 7988 7860<br>E 1985 523 7988 7860<br>E 1985 523 7858 528 7858 7858 7858 7858 7858 7858                                                                                                    | ×中央図書語の多目的ルー                      | ムは恐惑員力            | 「弘哲する場合に聞             | 10角出を行っ      | くいよう。詳 | 相談下記へお問い合わ | oukiew.                   |
| E-mail to shipposed[and administration (action)<br>2017/25/95/25/25/25/25/25/25/25/25/25/25/25/25/25                                                                                                    | [中央国書編]<br>Tel. (0857)31 5872 (四眼 | 7050)             |                       |              |        |            |                           |
| このまたからのお知らせ 1008 (100) (100) ( | E mait ac shiryoussa@mb           | adm. lottori u. e | ac (h                 |              |        |            |                           |
| 1009 10日7 2000年 - 中部性性のサルムシルは不少は、「新生活になっていた」であった。<br>1029 月間におからはながまれていた。こうくごちくだちくたい。<br>ながえたへの日知らせ<br>目 E-mail アドレス<br>・ ポリード くて利用するメール アドレスは                                                                                                    | 図言論からのお知らせ                        |                   |                       |              |        |            |                           |
| Note StateMan State State St   | 1208 (正要) 文献記写。                   | RMAGOT            | し込みはお早めに<br>どうくごちく だき | 104826       |        |            |                           |
| あなたへの日知らせ<br>E-matアドレス<br>・ボリード人で利用するメールアドレスは」」」」」」」」」」」」」」」」」」」」」」」」」」                                                                                                    | 09/28 [10/5~-] Mariazon           | oDock Librar      | y用「雪塘322」トラ           | -771.08W     | 50     |            |                           |
| Emat2FFにス<br>・ ボリード・スマ4冊でらメール・ゲビッムに                                                                                                    | あなたへのお知らせ                         |                   |                       |              |        |            |                           |
| ホットドスマが明定なメールアドレスは     ■ Interess ac.pです。     Iの構成     Iの構成     Iの     Iの     I     I     Iの     I     I     I     I     I     I     I     I     I     I     I     I     I     I     I     I     I     I  | E-maiアドレス                         |                   |                       |              |        |            |                           |
| 単序構成<br>- 証券的相比をりません。<br>- 記録的はたりません。<br>- 記録表明25000000000000000000000000000000000000                                                                                                    | <ul> <li>本サービスで利用する;</li> </ul>   | メールアドレ            | AL LOUD               | on-u.ac.pፖፕ. |        |            |                           |
| <ul> <li>23時間は2050とため</li> <li>23時間は255</li> <li>23時間時は255</li> </ul>                                                                                                    | 延滞状况                              |                   |                       |              |        |            |                           |
| 和奈代記<br>  名容賞者44点約10.2117A                                                                                                    | ・庭祷資料はありません。                      |                   |                       |              |        |            |                           |
| <ul> <li>取習言句はありません。</li> </ul>                                                                                                    | 取用状況                              |                   |                       |              |        |            |                           |
|                                                                                                    | <ul> <li>取習慣料はありません。</li> </ul>   |                   |                       |              |        |            |                           |
| 自然将止明瞭                                                                                                    | 算出停止现限                            |                   |                       |              |        |            |                           |
| <ul> <li>とくにありません。</li> </ul>                                                                                                    | <ul> <li>とくにありません。</li> </ul>     |                   |                       |              |        |            |                           |

- 3.3 図書館内の施設について
  - ◆ 有線/無線 LAN

館内では無線 LAN (eduroam) が利用できます。また、一部の座席には電源と有線 LAN の接続口がついています。

◆ ラーニングコモンズ

利用者用パソコン、プリンタの設備があります。利用者用パソコンは、鳥大 ID とパスワードでログ インできます。

◆ グループ学習室 1~3 ラーニングコモンズ内にあります。3人以上のグループでご利用いただけます。

- ◆ 多目的ルーム 1~3
   3階にあり、1・2にはプロジェクタの設備があります。3人以上のグループでご利用いただけます。
- ◆ 視聴覚ブース

貸出できない視聴覚資料は、ラーニングコモンズ内の専用ブースでご覧いただけます。利用したい 視聴覚資料のパッケージをカウンターに持参し、手続きを行ってください。

◆ 個人ブース

防音ブース1台とワークブース4台があります。

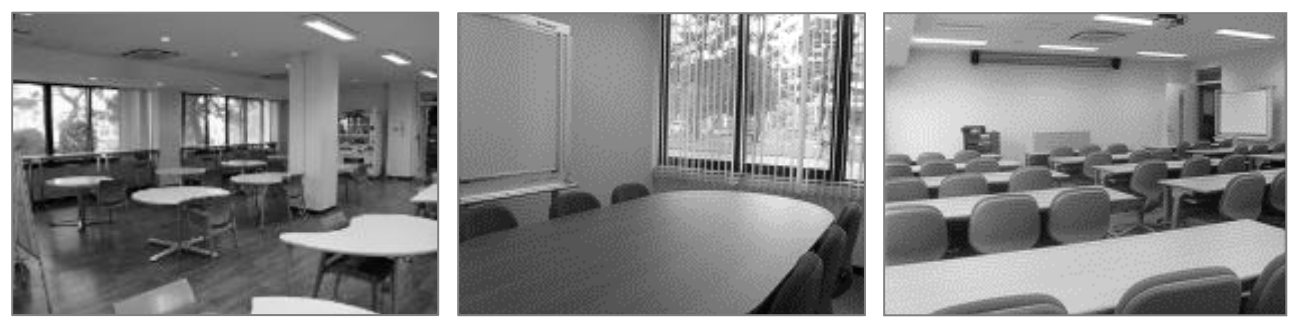

ラーニングコモンズ

グループ学習室

多目的ルーム

#### 3.4 文献複写

## 3.4.1 図書館所蔵資料の複写

図書館の資料には、著作権があります。複写を行う場合は、ご注意ください。

- ◆ セルフコピー機による複写 コピー機横の「文献複写申込書」に必要事項を記入のうえ、複写してください。学生証の電子マネ ーまたは現金でお支払いいただけます。(料金1枚につき モノクロ 10 円 カラー40 円)
- ◆ 図書館職員による複写

「文献複写申込書 / 図書借用申込書」に必要事項を記入のうえ、カウンターに申し込んでください。(学内者は1枚につき モノクロ 20 円 カラー50 円) 平日 9 時~17 時

# き 複写の制限

すべての資料には著作権があり、著作権法の範囲内での利用が求められます。写真や図版、グラフに も著作権があります。

図書館でその図書館の資料を複写する際には、以下のような制限があります。(著作権法第31条)

- ・調査研究の目的に限る
- ・複写できるのは公表された著作物の一部分(図書・雑誌の場合は1冊の半分まで、ただし論文集な ど複数の著作物からなる資料については個々の著作物の半分まで)
- ・雑誌の最新号の複写は不可
- ・複写できるのは一人につき一部のみ

## 3.4.2 学外資料の文献複写・現物貸借依頼

学内で所蔵していない資料を必要とする場合、その一部分のコピー、もしくは現物を他大学図書館から 取り寄せることができます。My Library からお申込みください。送料等は本人負担となります。

(料金の例)

5ページ分の論文のコピーを国内の大学図書館から取寄せた場合

複写料1枚あたり40円×5ページ + 送料140円(実費) = 340円

※1 枚あたりの単価は依頼先により異なります。

図書の現物を国内の大学図書館から取寄せた場合

往復送料 1,500~2,000 円(程度)

※送料は図書の大きさ等により異なります(実費)。

# 3.5 県内図書館の資料の利用

鳥取県立図書館や公立鳥取環境大学などの、県内の公共図書館、大学等図書館を利用したり、無料で 資料を取り寄せたりすることができます。資料の取り寄せを希望する場合は、資料の所在を各図書館の OPAC や鳥取県立図書館まとめて検索(https://www-std-pub02.ufinity.jp/tottori\_pref\_lib/index.php?page\_id =157) で確認のうえ、本学図書館のカウンターでお申し込み下さい。県立図書館の資料は、通常3日以 内に届きます。

また、県立図書館、鳥取市立図書館で直接借りた本を、本学図書館のカウンターおよびブックポストで 返却することができます。

|              |         |        | 資料の取寄せ                        |            |  |
|--------------|---------|--------|-------------------------------|------------|--|
|              |         | 図書館の   |                               | 本学図書館      |  |
|              |         | 利用     | 直接申し込み                        | カウンターで     |  |
|              |         |        |                               | の申込み       |  |
| 公共図書館        | 鳥取県立図書館 | 0      | 0                             |            |  |
|              |         |        | ただし、事前登録などが必要。                |            |  |
|              | 鳥取市立図書館 | 0      | 詳細はこちらをご覧ください。                |            |  |
|              |         |        | https://www.lib.tottori-      | 0          |  |
|              |         |        | u.ac.jp/guide/cen/kennai.html |            |  |
|              | スの他の回書始 | 各図書館の利 |                               | $\bigcirc$ |  |
|              | ての他の凶音郎 | 用条件による |                               |            |  |
| 公立鳥取環境大学、    |         |        |                               |            |  |
| 鳥取看護大・鳥取短期大  |         |        | ~                             |            |  |
| 学、米子高等専門学校の図 |         | 0      |                               |            |  |
| 書館           |         |        |                               |            |  |

3.6 その他

◆ ロッカー利用

館内備え付けロッカーを利用できます。学生証を持参のうえ、カウンターに申し込んでください。 利用できる時間は、9時(土日祝日は10時)~閉館20分前までで、日をまたいでの利用はできません。

◆ モバイルバッテリーの貸出

中央図書館では、AC(コンセント)、Type-A、Type-C 対応のモバイルバッテリーの貸出を行って います(館内利用限定)。電源コンセントがついていない座席でのパソコン使用の際などにご利用く ださい。利用できる時間は、9時(土日祝日は10時)~閉館20分前までです。

◆ 希望図書・ご意見

購入希望の図書がある場合は、「My Library」にログインし申し込んでください。また、図書館に関 するご意見は、館内備え付けの用紙に記入し、館内設置のポストに投函してください。

◆ 他大学図書館の利用

他大学の図書館を訪問利用したいときは、Web サイトなどで利用条件を確認し、紹介状が必要な場合は、日数に余裕を持って、カウンターに申し込んでください。

教員や大学院生が全国の国立大学図書館を利用する場合、紹介状は原則不要です。職員証や学生証 の提示で利用することができます。(部局図書館の利用や貴重資料を閲覧する場合を除く)

- ◆ お願い
- ・借りた本の返却期限は守ってください。図書の延滞は他の利用者の迷惑となります。
- ・図書館の本は、大切に扱ってください。
- ・ラーニングコモンズ以外のエリアでは、私語等はお控えください。
- ・館内では携帯電話での通話は禁止です。

・1 階ラーニングコモンズでは、軽食、飲み物を許可しています。それ以外のエリアでは、蓋付きの飲み物(ペットボトル、水筒)のみ許可しています。

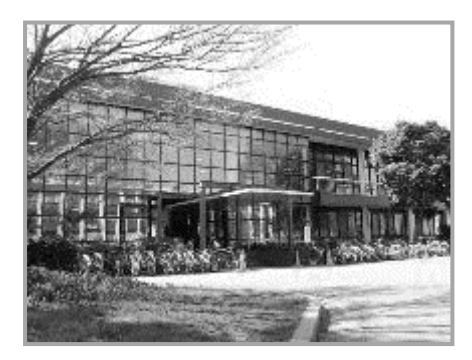

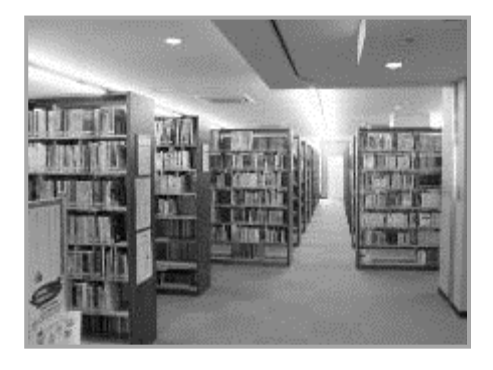

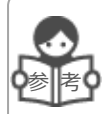

## 鳥取大学医学図書館

米子キャンパスにある鳥取大学医学図書館は、鳥取県内唯一の医学資料専門の図書館です。 医学部や医学部附属病院の学生教職員だけでなく、広く県内の医療関係者を対象にサービスを 行っています。

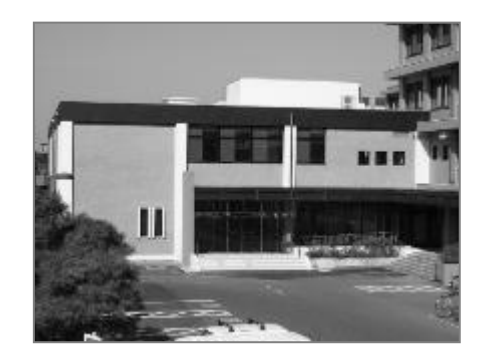

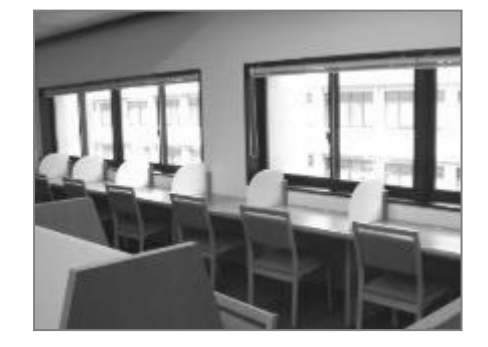

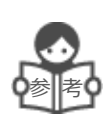

学生図書館ワーキンググループ

有志の学生の皆さんによるグループです。学生の視点から、附属図書館をよりよくするため、日々活動を行っています。

#### 主な活動内容

- 附属図書館(中央図書館)で購入する本の選定
- 展示の企画・実施
- ビブリオバトルの企画・実施
- 書店や他図書館でのブックハンティング
- 附属図書館を舞台としたクイズラリーの企画・実施
- 本の福袋の企画・実施

メンバーは通年で募集していますので、ご興味のあるかたは、ぜひ附属図書館カウンター にて、お尋ねください。

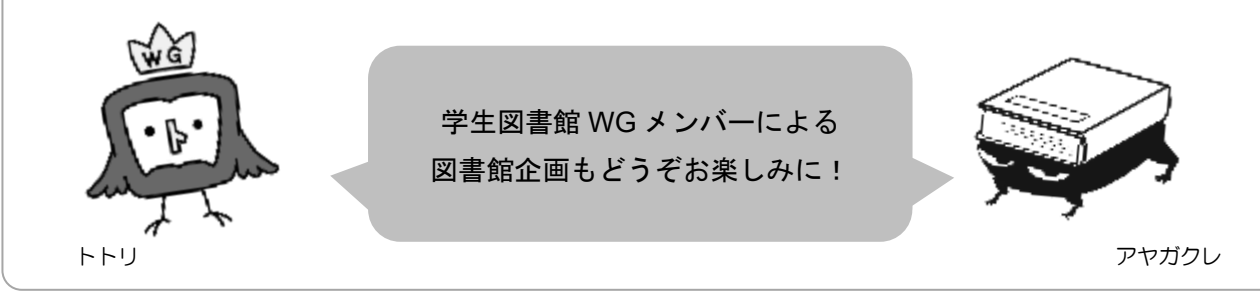